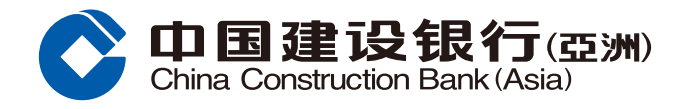

### 轉數快設立轉賬戶口指引

Γ

 登入手機銀行後,按「轉賬/繳費」, 然後按右上角設定按鈕以設立個人化服務。

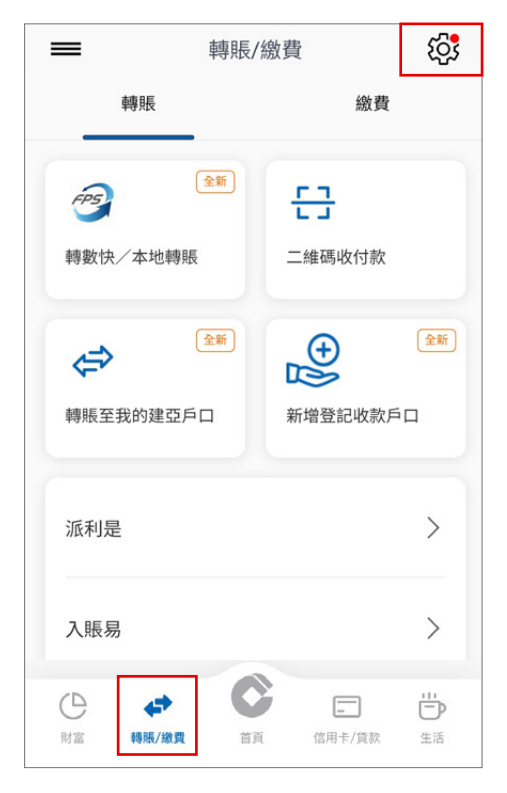

2 選擇「小額轉賬設定」以登記小額轉賬 服務,並設定每天轉賬限額。

| <            | 轉賬管理及設置 |
|--------------|---------|
| 登記戶          | 5口管理    |
| <b>2</b> + 3 | 新增登記戶口  |
| <b>L</b> e 1 | 管理已登記戶口 |
| 交易討          | 2置管理    |
| <b>Q</b>     | 專數快設定   |
|              | 交易限額設置  |
|              | 小額轉賬設定  |
|              |         |

3 選擇「登記」,並啟動「小額轉賬服務」及填寫所需的「每天轉賬限額」,然後按「下一步」。 根據手機短訊指示輸入有關一次性密碼後,按「確認」以完成設定。

| <         | 小額轉賬設定 |      |
|-----------|--------|------|
| 小額轉賬設定    |        | 「話室」 |
| 小額轉賬服務(i) |        | 尚未登記 |
|           |        |      |
|           |        |      |
|           |        |      |
|           |        |      |
|           |        |      |
|           |        |      |
|           |        |      |
|           |        |      |
|           |        |      |
|           |        |      |
|           |        |      |

| <        | 小額轉賬設定     |
|----------|------------|
| 小額轉賬設定   |            |
| 小額轉賬服務() |            |
| 每天轉賬限額   | 港元 10000 🔘 |
|          |            |

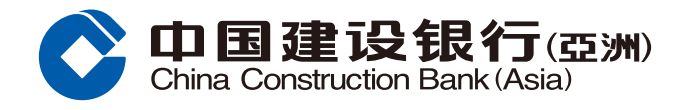

## 轉數快設立轉賬戶口指引

④於「轉賬/「轉數快」設定及查詢」 選擇「轉數快設定」以啟動賬戶綁定服 務。

#### 於選單內啟動有關功能及選擇所需的支 付戶口,然後按「下一步」。

| く 轉數快設定                           | 2                                 |
|-----------------------------------|-----------------------------------|
| 管理我的賬戶綁定服務①                       |                                   |
| 手機號碼<br>+852-91****81             |                                   |
|                                   | 港元儲蓄戶口<br>0000123 ****            |
| 連繫戶口                              | 人民幣 多幣種<br>儲蓄戶口 ><br>0000123 **** |
| 建行(亚洲)為預設收款銀行()                   |                                   |
| 電郵地址<br>Chan T** M**@asia.ccb.com |                                   |
| 連繫戶口                              | 港元 法 法                            |
|                                   | 人民幣<br>請選擇                        |
| 建行(亚洲)為預設收款銀行()                   |                                   |
| 姓名:()                             | Chan T** M**                      |
| 世一不                               |                                   |
|                                   |                                   |

6 閣下之設定已完成。您可以開始使用 「轉數快」。

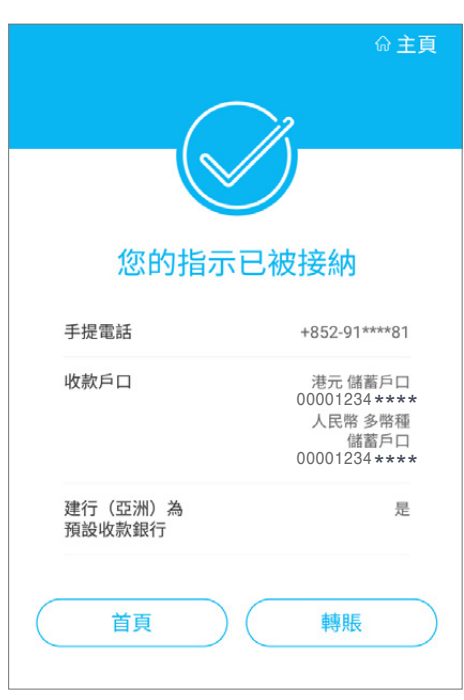

5 根據手機短訊指示輸入有關一次性密碼 後,閱讀並確認所選擇的指示,同時亦 需閱讀並接受快速支付系統的銀行服務 的條款和條件。

按「確認」以完成設定。

| <                   | 轉數快設定                                                        |
|---------------------|--------------------------------------------------------------|
| 管理我的賬戶結             | 『定服務                                                         |
| 手機號碼 +852-91        | I****81                                                      |
| 連繫戶口                | 港元 儲蓄戶口<br>00001234 ****<br>人民幣 多幣種<br>儲蓄戶口<br>00001234 **** |
| 建行(亚洲)為預設           | <b>收款銀行</b> 是                                                |
| 姓名                  | Chan T** M**                                                 |
| □ 本人/吾等已開<br>的條款和條件 | 讀及明白有關快速支付系統的銀行服務<br>,並同意受其約束。                               |
|                     | 確認                                                           |

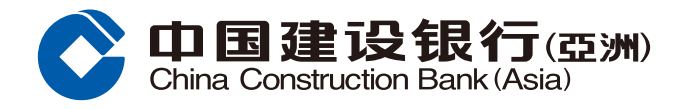

### 轉數快轉賬交易指引

 登入手機銀行後,按「轉賬/繳費」, 選擇「轉數快/本地轉賬」。

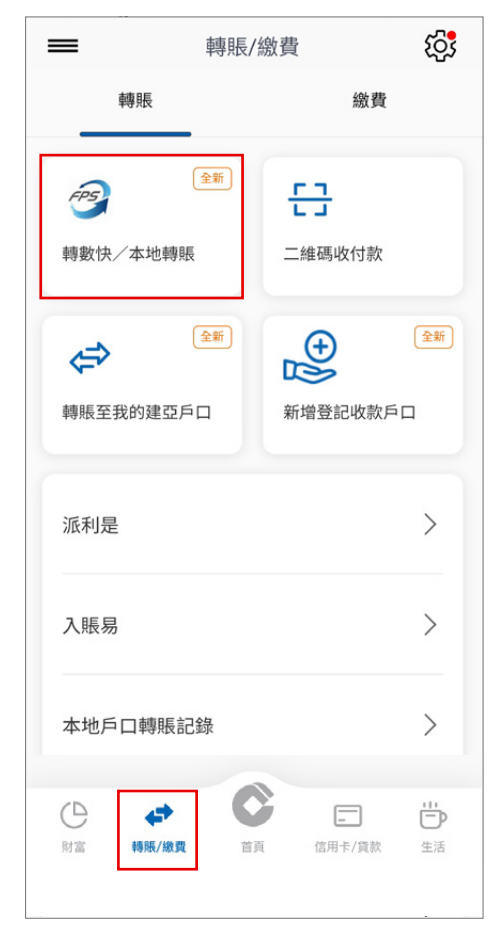

③您可選擇「新收款人」、「最近收款人」、 「已登記建行(亞洲)戶口」或「已登記 本地其他銀行戶口」。

| <                | 轉賬至                         |      |
|------------------|-----------------------------|------|
| <b>十</b><br>新收款人 | ]                           |      |
| 最近收款人            | ]                           | 查看全部 |
|                  | 00040133 ****               |      |
|                  | <br>00040140 <b>****</b>    |      |
|                  | <br>00040131 <b>* * * *</b> |      |
| 已登記建行 (          | 亞洲) 戶口                      |      |
|                  | 00040133 ****               |      |
| 已登記本地其           | 他銀行戶口                       |      |
|                  | 23747988 ****               |      |

2 選擇「支賬戶口」。

| <  | 轉數快 / 本地戶口轉                  | 賬   |      |
|----|------------------------------|-----|------|
| 言語 | 選擇支賬戶口                       |     |      |
|    | 港元 儲蓄戶口<br>00040202****      | 港元  | 0.00 |
|    | 多幣種 儲蓄戶口<br>00040169 * * * * |     | ~    |
|    | 港元 支票戶口<br>00040169 ****     | *** | **** |
|    | 人民幣 支票戶口<br>00040169 ****    | *** | **** |
|    | 美元 儲蓄戶口<br>                  |     |      |
|    | トーサ                          |     |      |

④ 檢查交易戶口(支賬戶口及收款戶口), 按「下一步」繼續。

| <                    | 轉數快 / 本地戶口轉賬                                   |              |
|----------------------|------------------------------------------------|--------------|
| 步驟 1 /               | 3 選擇轉賬戶口                                       |              |
| 支賬戶口                 | I                                              |              |
| 港元(<br>00040         | 諸蓄戶口<br>0202 ****                              | >            |
|                      | 港元                                             | t 0.00       |
| 轉賬至                  |                                                |              |
| 電話號<br>+852-         | 昭明<br>                                         | >            |
|                      | 104 - Hang Derg B                              | 19.US        |
| 確認交易<br>於收款戶<br>後,未必 | 前,需小心核對所有交易詳情,包<br>问號碼、收款人姓名等。所有實時<br>可以終止或撤回。 | 括但不限<br>支付確認 |
|                      | 下一步                                            |              |
|                      | 注意事項                                           |              |

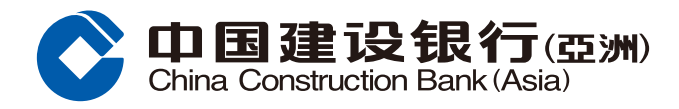

# 轉數快轉賬交易指引

Γ

5 輸入交易資料 (轉賬金額、至收款人訊 息等)後,按「下一步」。

| 可用小額轉賬限額    | 轉態至未登記戶口之可用 <b></b> |
|-------------|---------------------|
| 港元 9,700.00 | 港元 50,000.00        |
| 巷元          | 100.00              |
| 轉賬日期        |                     |
| 即時          |                     |
| 至收款人訊息 ①    |                     |
| 附言          |                     |

交易指示已提交。閣下將收到確認電郵 及短信作記錄。

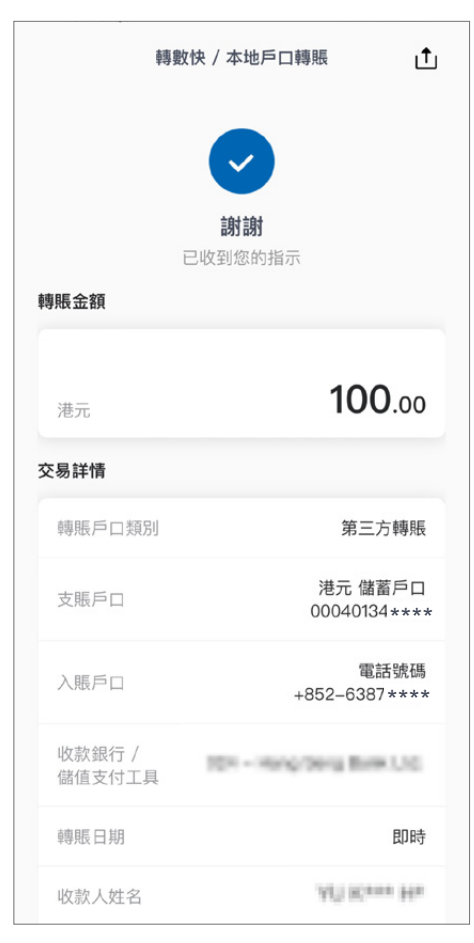

6 按「確認」。

| 賬金額               |                            |
|-------------------|----------------------------|
| 港元                | <b>100</b> .oc             |
| 易詳情               |                            |
| 轉賬戶口類別            | 第三方轉賬                      |
| 支賬戶口              | 港元 儲蓄戶口<br>00040134***     |
| 入賬戶口              | 電話號碼<br>+852-6387***       |
| 收款銀行 / 儲<br>值支付工具 | 101 - Hang Deng Brite U.C. |
| 轉賬日期              | 即時                         |
| 收款人姓名             | AD Kosse Ha                |